# 

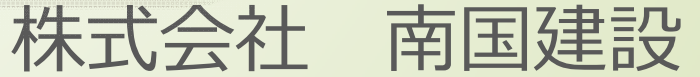

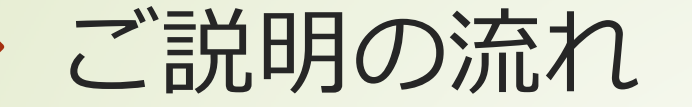

# 1.導入目的 2.機器(ソフトウェア)紹介 3.3D施エデータの作り方 4.自動追尾測量 5.まとめ

### 1.導入目的

ICT建機の導入に先立ち、3D設計データの作成とこれを利用した測量に取り組む ことにより3Dデータ作成に慣れる事、またICT建機の有用性を確認するため。

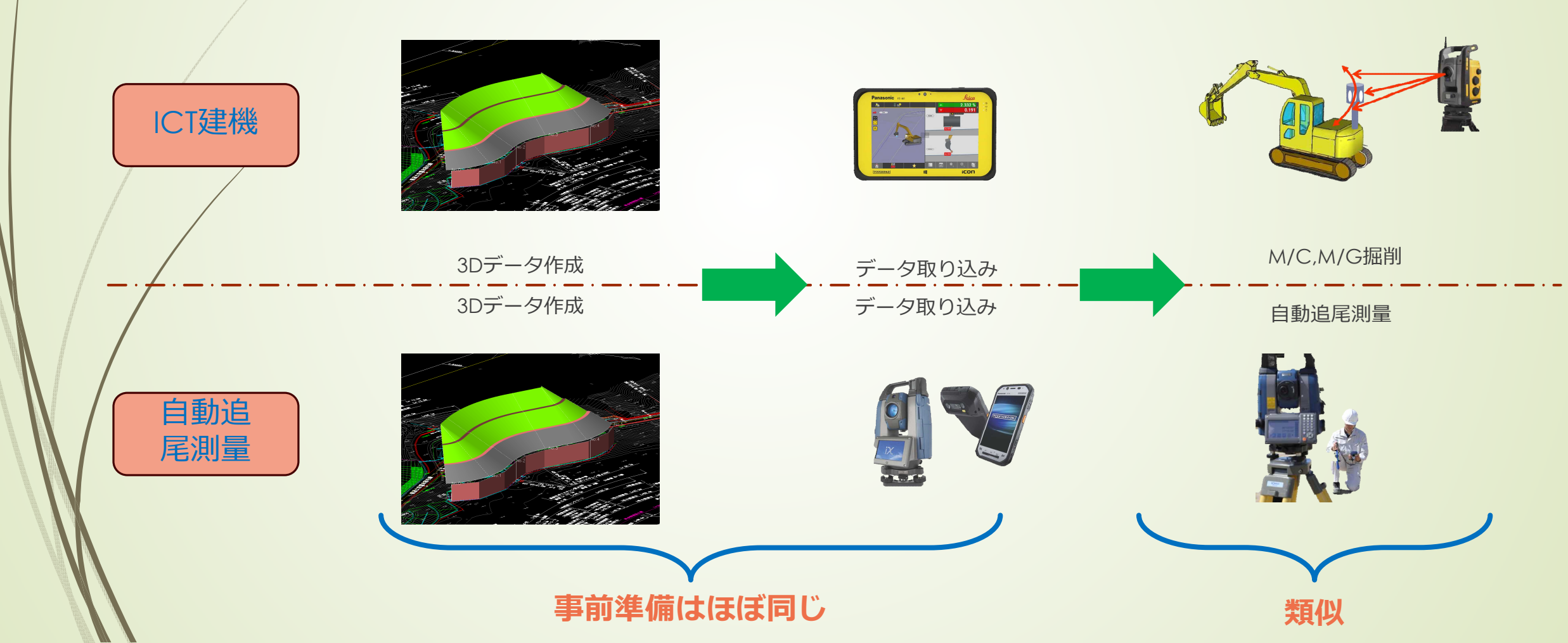

### 2.機器(ソフトウェア)紹介 ■ 3D設計データ作成ソフト

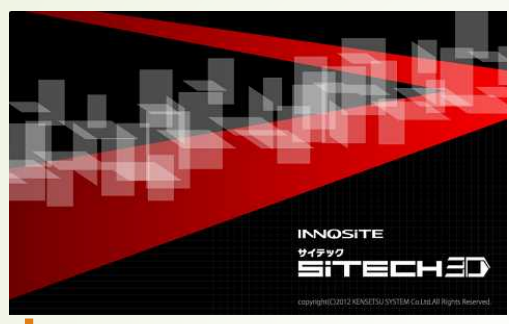

→ SiTech3D: 3Dデータ作成ソフト

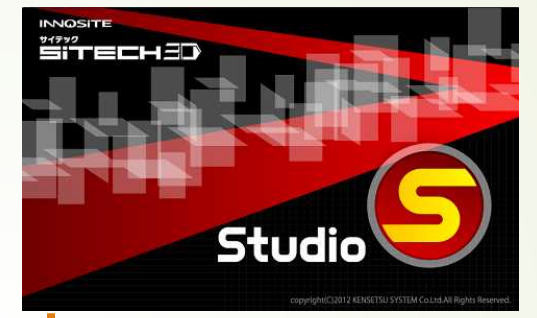

→ SiTechStudio: サーフェイス・点群データ編集ソフト

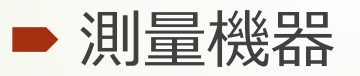

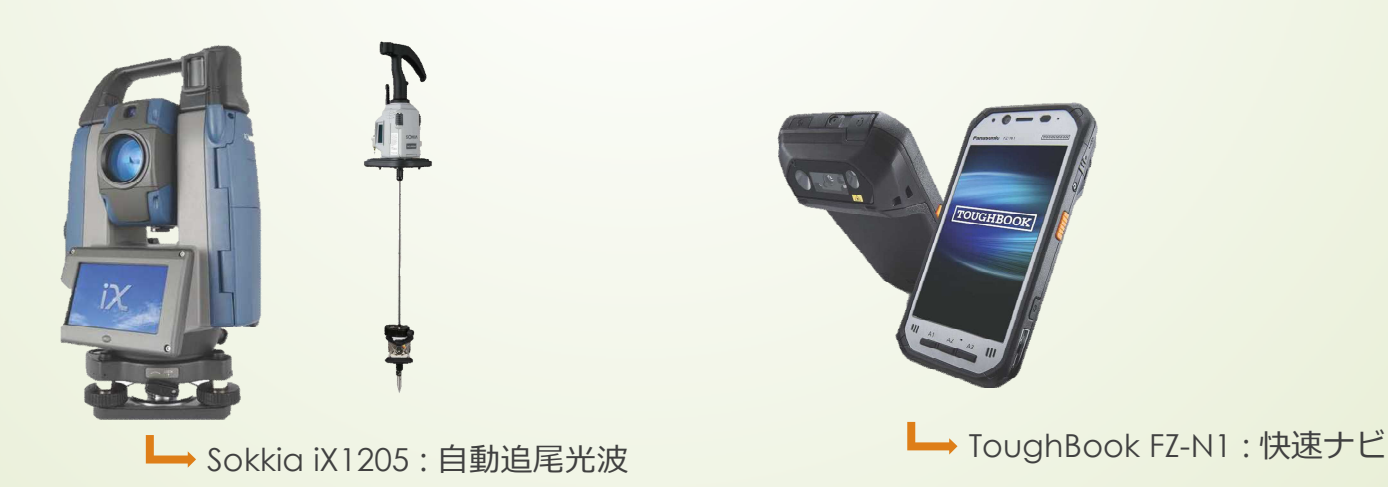

# 3.3D設計データの作り方

丁事概要

 エ事名:県道清王新田貝ノ川線道路改良工事
 エ事番号:道改(特定)第12-04-3号
 エ事内容:道路改良工事 施工延長L=57.2m ブロック積擁壁工A=61.0m2 排水構造物工L=30.0m
 A s 舗装工=219.0m2

### ※ICT対象工事ではない

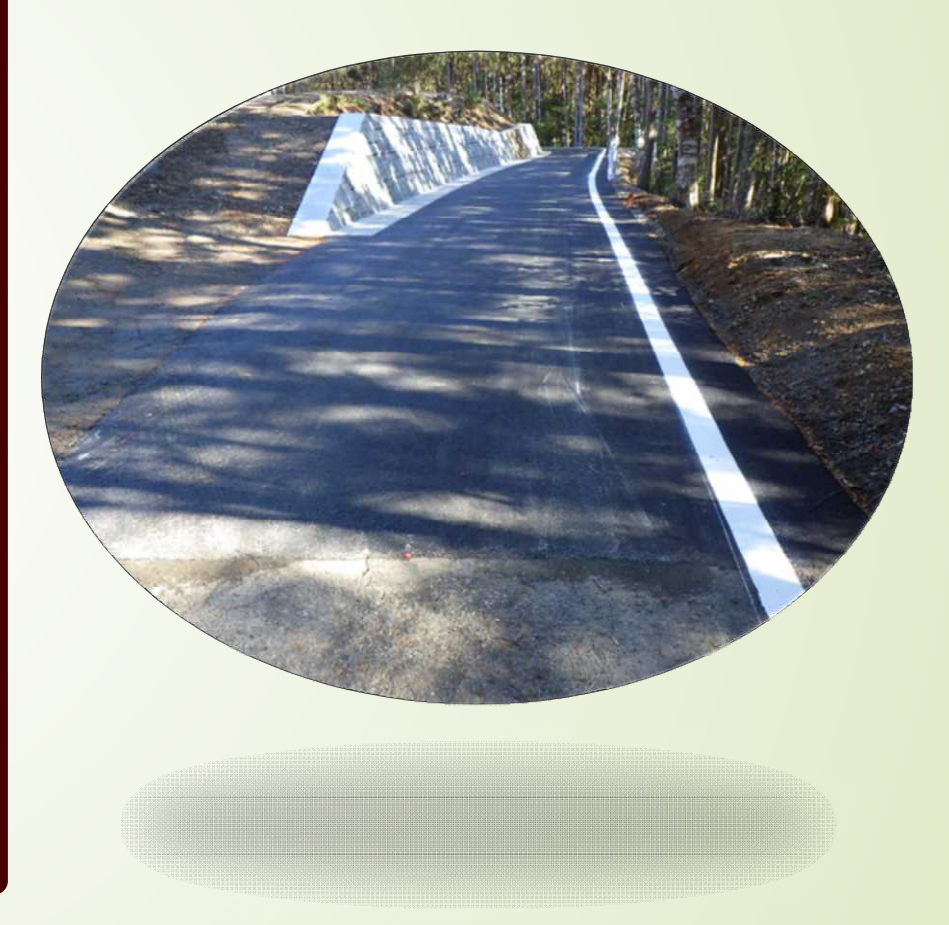

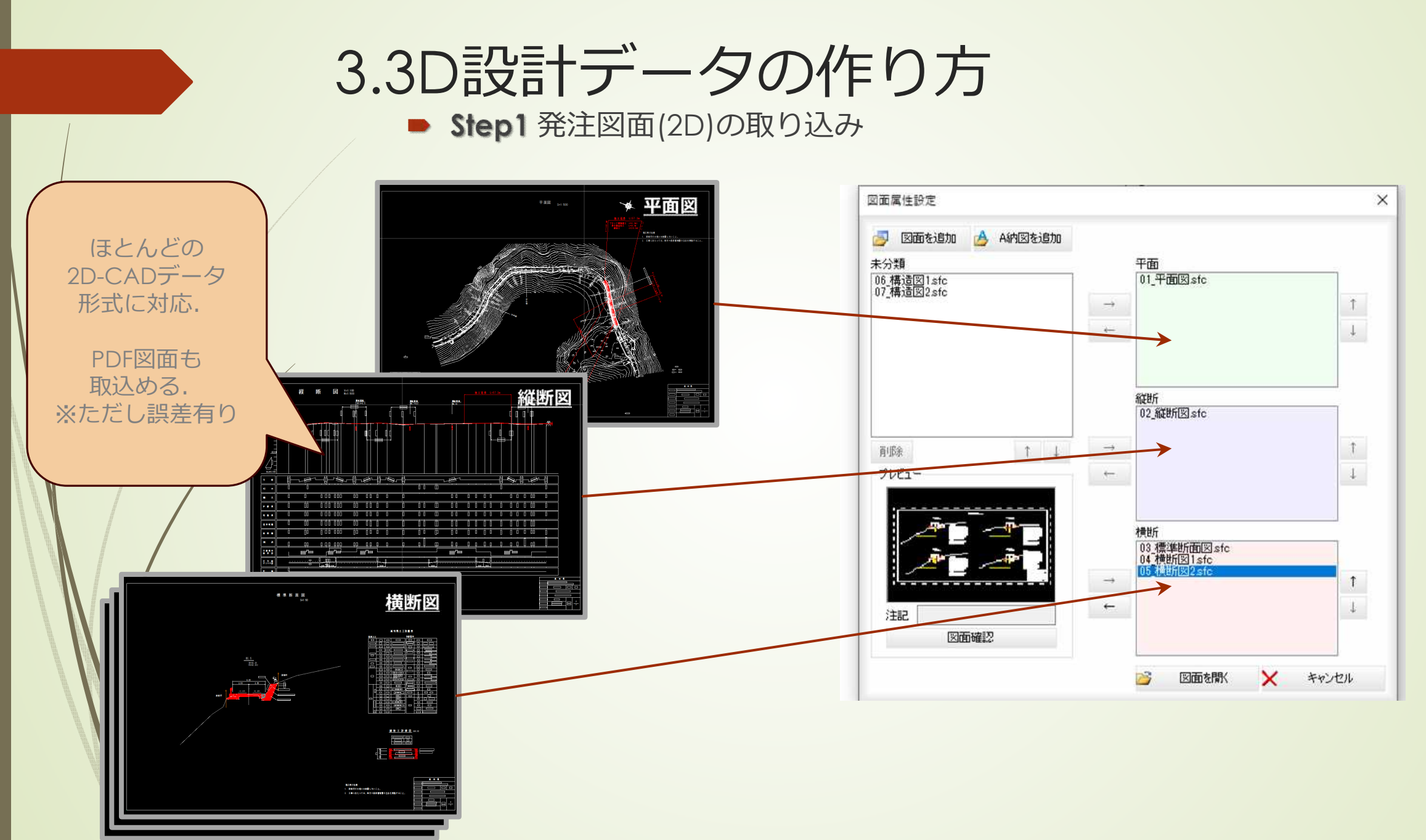

TATION MANAGEMENT

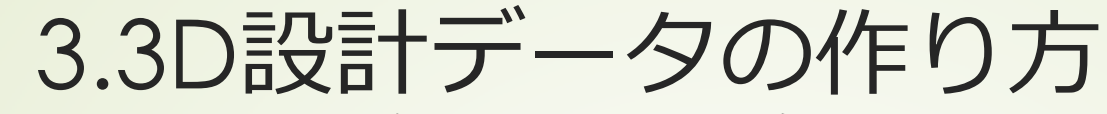

Step2 基準点座標の登録/平面線形要素の抽出

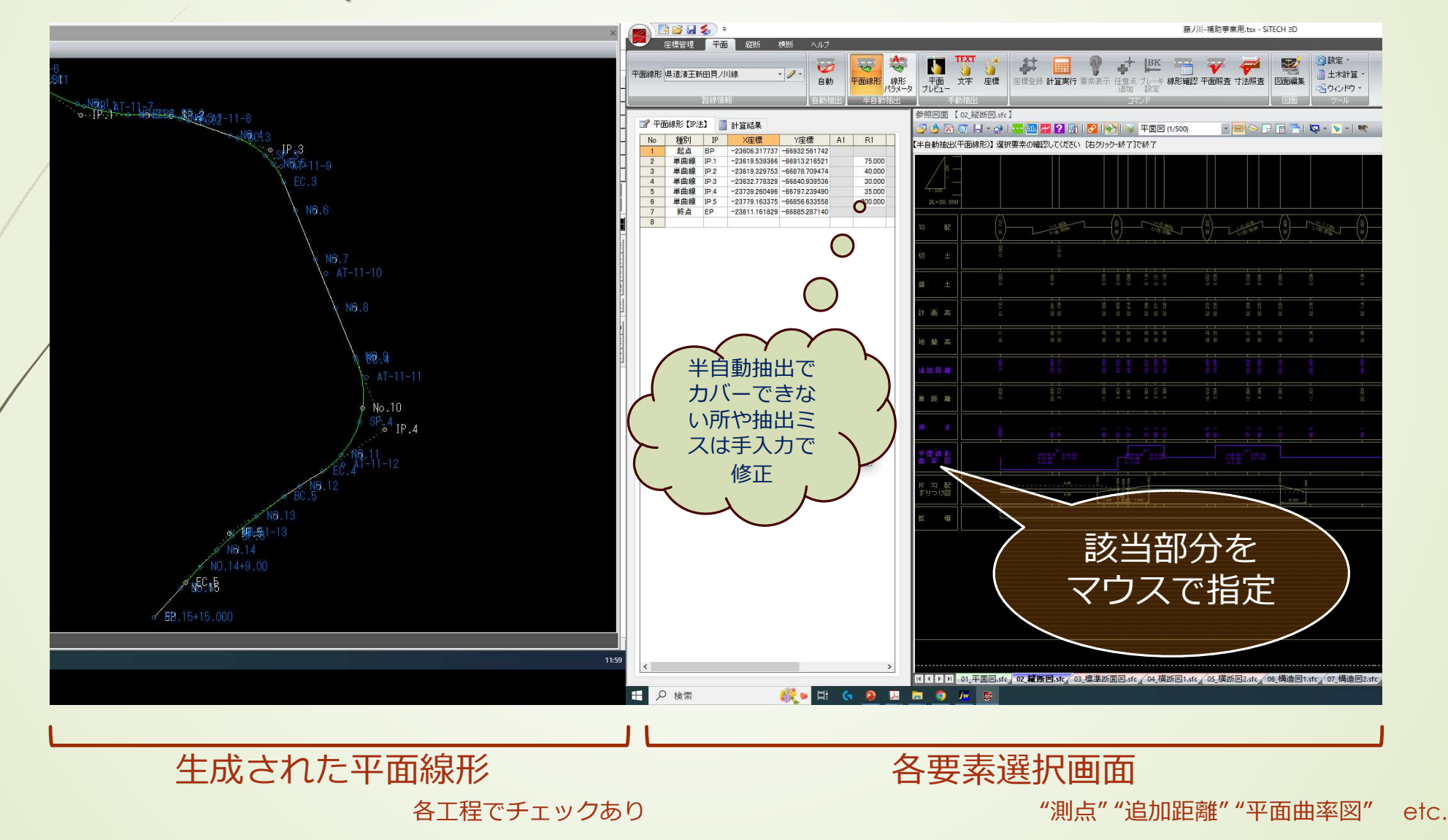

# 3.3D設計データの作り方

■ Step3 縦断線形/片勾配,拡幅等の抽出

| 泉形県道藩王新田貝ノ川線 ▼ □   泉形県道藩王新田貝ノ川線 ▼ □                                                                                                    | ● 🚽 😽 😽 😽                                                                                                    |                                                                                                    | 文字     SIMA     福高登録     計画高幅認     公配     通知       文字     SIMA     福高登録     計画高幅認     など     図面編集     縦筋図作成                                                                                                    |  |
|----------------------------------------------------------------------------------------------------|----------------------------------------------------------------------------------------------------|----------------------------------------------------------------------------------------------------|----------------------------------------------------------------------------------------------------|--|
| 路線情報                                                                                                    | 自動抽出                                                                                                    | 自動抽出手動                                                                                                    | 100000000000000000000000000000000000                                                                                                    |  |
|                                                                                                    |                                                                                                    |                                                                                                    | [1] [1] [1] [1] [1] [1] [1] [1] [1] [1]                                                                                                    |  |
| 昭時後12点                                                                                                    | 計算結果(勾配/幅負) 📝 :                                                                                                    | 従断現況                                                                                                    | 🚽 🖄 🐼 🗇 🔒 - 😭 🔛 🌆 🛃 🛃 🚱 📎 平面図 (1/500) 👘 🖉 😒 🕞 📑 🐄 - 😒 - 🛤                                                                                                    |  |
| 川点名 追加距離 折れ点<br>No.0 0.000 5                                                                                                    | 高 VCL 計1<br>91.710 0.000                                                                                                    | <u>割高 </u>                                                                                                    | C-D自動抽出(勾配・拡幅))文字を指示してください。「右切)ック-終了」で終了                                                                                                    |  |
| No.2+5.000 45.000 5                                                                                                    | 92.500 30.000                                                                                                    | 92.402 1                                                                                                    | 檀断勾配·抗福度化点入力 ×                                                                                                    |  |
| No.4 80.000 9<br>No.5+10.000 110.000 9                                                                                                    | 92.200 30.000<br>92.400 30.000                                                                                                    | 92.257 -0<br>92.333 0                                                                                                    |                                                                                                    |  |
| No.7 140.000 S                                                                                                    | 92.060 30.000                                                                                                    | 92.114 -1                                                                                                    | 测点名 No.2+0.4/2 页化点指定 IP. 2                                                                                                    |  |
| No.13 260.000 9<br>No.14+5.000 285.000 9                                                                                                    | 92.420 25.000<br>92.100 25.000                                                                                                    | 92.371 0<br>92.149 -1                                                                                                    | IA isingta 46.423                                                                                                    |  |
| No.15+15.000 315.000 9                                                                                                    | 92.190 0.000                                                                                                    | 92.190 0                                                                                                    |                                                                                                    |  |
|                                                                                                    |                                                                                                    |                                                                                                    |                                                                                                    |  |
|                                                                                                    |                                                                                                    |                                                                                                    |                                                                                                    |  |
|                                                                                                    |                                                                                                    |                                                                                                    |                                                                                                    |  |
|                                                                                                    |                                                                                                    |                                                                                                    | ※比例区間は空橇で可                                                                                                    |  |
|                                                                                                    |                                                                                                    |                                                                                                    |                                                                                                    |  |
|                                                                                                    |                                                                                                    |                                                                                                    |                                                                                                    |  |
|                                                                                                    |                                                                                                    |                                                                                                    |                                                                                                    |  |
|                                                                                                    |                                                                                                    |                                                                                                    |                                                                                                    |  |
| 山山した総                                                                                                    | 浅乐公白 五乡                                                                                                    | 唐志良                                                                                                    |                                                                                                    |  |
| 由出した縦                                                                                                    | 断線形                                                                                                    | 情報                                                                                                    | **比例区間は空儲で可         ・         ・         ・         ・         ・         ・         ・         ・         ・         ・         ・         ・         ・         ・         ・         ・         ・         ・         ・         ・         ・         ・         ・         ・         ・         ・         ・         ・         ・         ・         ・         ・         ・         ・         ・         ・         ・         ・         ・         ・         ・         ・         ・         ・         ・         ・         ・         ・         ・         ・         ・         ・         ・         ・         ・         ・         ・         ・         ・         ・         ・         ・         ・         ・         ・         ・         ・         ・         ・         ・         ・         ・         ・         ・         ・         ・         ・         ・         ・         ・         ・         ・         ・         ・         ・         ・         ・         ・         ・         ・         ・         ・         ・         ・         ・         ・         ・         ・         ・         ・         ・         ・         ・         ・         ・         <                                                                                                    |  |
| 由出した縦                                                                                                    | 断線形                                                                                                    | 情報                                                                                                    | 北田(日)                                                                                                    |  |
| 由出した縦                                                                                                    | 断線形                                                                                                    | 情報                                                                                                    | 1     1     1     1     1     1     1     1     1     1     1     1     1     1     1     1     1     1     1     1     1     1     1     1     1     1     1     1     1     1     1     1     1     1     1     1     1     1     1     1     1     1     1     1     1     1     1     1     1     1     1     1     1     1     1     1     1     1     1     1     1     1     1     1     1     1     1     1     1     1     1     1     1     1     1     1     1     1     1     1     1     1     1     1     1     1     1     1     1     1     1     1     1     1     1     1     1     1     1     1     1     1     1     1     1     1     1     1     1     1     1     1     1     1     1     1     1     1     1     1     1     1     1     1     1     1     1     1     1     1     1     1     1     1     1     1<                                                                                                    |  |
|                                                                                                    | 断線形                                                                                                    | 情報                                                                                                    | 北南(b)                                                                                                    |  |
|                                                                                                    | 断線形                                                                                                    | <b>情報</b>                                                                                                    | 北南(b)     ★     ★     ★     ★     ★     ★     ★     ★     ★     ★     ★     ★     ★     ★     ★     ★     ★     ★     ★     ★     ★     ★     ★     ★     ★     ★     ★     ★     ★     ★     ★     ★     ★     ★     ★     ★     ★     ★     ★     ★     ★     ★     ★     ★     ★     ★     ★     ★     ★     ★     ★     ★     ★     ★     ★     ★     ★     ★     ★     ★     ★     ★     ★     ★     ★     ★     ★     ★     ★     ★     ★     ★     ★     ★     ★     ★     ★     ★     ★     ★     ★     ★     ★     ★     ★     ★     ★     ★     ★     ★     ★     ★     ★     ★     ★     ★     ★     ★     ★     ★     ★     ★     ★     ★     ★     ★     ★     ★     ★     ★     ★     ★     ★     ★     ★     ★     ★     ★     ★     ★     ★     ★     ★     ★     ★     ★     ★     ★     ★     ★     ★     ★     ★     ★     ★     ★     ★     ★     ★     ★     ★     ★     ★     ★     ★     ★     ★     ★     ★     ★     ★     ★     ★     ★     ★     ★     ★     ★     ★     ★     ★     ★     ★     ★     ★     ★     ★     ★     ★     ★     ★     ★     ★     ★     ★     ★     ★     ★     ★     ★     ★     ★     ★     ★     ★     ★     ★     ★     ★     ★     ★     ★     ★     ★     ★     ★     ★     ★     ★     ★     ★     ★     ★     ★     ★     ★     ★     ★     ★     ★     ★     ★                                                                                                    |  |
|                                                                                                    | <b>断線形</b>                                                                                                    |                                                                                                    | 北南(b)                                                                                                    |  |
|                                                                                                    |                                                                                                    | <b>情報</b><br>,                                                                                                    | 1/1™(-5)<br>※比州区間は空橋で可<br>→ 前点 > 次点 ✓ 登録 ★ 終7<br>7.979 21,020 7.980                                                                                                    |  |
| 由出した縦<br>勾配/標準編集、勾配/拡編量<br>勾配/標準編集、勾配/拡編量<br>気配 -20 マ<br>編異(左) 2000 標準編<br>計算方式 ⑥比例 ○高次数物線起点<br>激点名 追加距離 勾配                                                                                                    | <ul> <li>(古) 2000</li> <li>(古) の高大航地線(終点)</li> <li>(左) 披帽(左) 勾</li> </ul>                                                                                                    |                                                                                                    | 北南(b)                                                                                                    |  |
| 由出した縦<br>句記/標準幅員、勾配/披幅量<br>勾配/ 標準幅員<br>如配     一20 マ<br>幅員(左) 2000 標準幅員<br>計算方式 ⑥比例 ○高次数物線(起会<br><u>潮点名 追加距離 勾配</u><br>No.0 0000                                                                                                    | <ul> <li>(古) 2000</li> <li>(古) (立) (前) (前) (前) (前) (前) (前) (前) (前) (前) (前</li></ul>                                                                                                    |                                                                                                    | ##NG63<br>※比例区間は空橋で可<br>前点 次点 ✓ 登録 ★ 終了<br>7.979 21020 7.980                                                                                                    |  |
| 由出した縦<br>如記/標準幅集、勾配/拡幅量<br>如記 -20 で<br>電贝(左) 2000 標準幅創<br>甘道方式 ⑥比例 ○高次数物線(起会<br><u>期点名 追加距離 勾配</u><br>No.5 0000<br>No.117444 37444<br>No.255423 45423                                                                                                    | (古) 2000 (古) 2000 (古) ごの市力財物線(終点) (左) 拡幅(左) な -2000 0,000 -2000 0,000 -2000 0,000 -2000 0,000 -2000 0,000 -2000 0,000 -2000 0,000 -2000 0,000 -2000 0,000 -2000 0,000 -2000 0,000 -2000 0,000 -2000 0,000 -2000 0,000                                                                                                    |                                                                                                    | 1/1 m ( b)<br>※比州区間は空橋で可<br>前点 ) 次点 ✓ 登録 ★ 終了<br>7.979 21020 7.980                                                                                                    |  |
| 由出した紙                                                                                                    | 2.000           (古)         2.000           (如)         (南):Xkt物線(絵点)           (左)         12/000           -2.000         0.000           -2.000         0.000           -2.000         0.000           -0.000         0.000           0.000         0.000                                                                                                    | <b>清報</b><br>2000<br>2000<br>2000<br>0.400<br>0.000                                                                                                    | 11月1日<br>11月1日<br>11月11日<br>11月11日<br>11月11日11日<br>11月11日<br>11月11日11日11日<br>11月11日11日11日<br>11月11日11日11日11日11日11日11 |  |
| 由出した純<br>和出した純<br>和学校会員、気配/推幅量<br>立配 -20 マ<br>電具(左) 2000 標準幅到<br>甘道方式 ⑥比例 ○高次放物線及起<br><u>潮点名 2000</u> の<br>八0,245,443<br>八0,245,444<br>八0,245,444<br>万444<br>八0,245,444<br>万444<br>八0,245,444<br>万444<br>〇方,444<br>万444<br>〇方,444<br>〇方,444<br>万444<br>〇方,444<br>〇方,454<br>〇方,454<br>〇方,454<br>〇方,454<br>〇方,454<br>〇方,454<br>〇方,454                                                                                                    | <ul> <li>法(法)</li> <li>2000</li> <li>(本)</li> <li>(本)</li> <li>(本)</li> <li>(本)</li> <li>(本)</li> <li>(本)</li> <li>(本)</li> <li>(本)</li> <li>(本)</li> <li>(本)</li> <li>(本)</li> <li>(****)</li> <li>(*****)</li> <li>(****)&lt;</li></ul>                                                                                                    | <b>たたか 北水脈</b><br>2000<br>2000<br>0.400<br>-0.400<br>0.000                                                                                                    | 1/1 ○ 1 1 1 1 1 1 1 1 1 1 1 1 1 1 1 1 1                                                                                                    |  |
|                                                                                                    | <ul> <li>(古) 2.000</li> <li>(古) (本) (本) (本) (本) (本) (x) (x) (x) (x) (x) (x) (x) (x) (x) (x</li></ul>                                                                                                    | <b>たいまた</b><br>(清報)<br>2000<br>2000<br>2000<br>0000<br>-0400<br>-2000<br>-2000                                                                                                    | 1/1 ○ 1 1 1 1 1 1 1 1 1 1 1 1 1 1 1 1 1                                                                                                    |  |
|                                                                                                    | <ul> <li>(古) 2000</li> <li>(古) 2000</li> <li>(古) (市が太大村物祭(総名、会)</li> <li>(左) 技術(左) (な)</li> <li>(左) 技術(左) (な)</li> <li>(左) 技術(左) (な)</li> <li>(左) (な) (な)</li> <li>(右) (0,000</li> <li>(右) (0,000</li> <li>(右) (0,000</li> <li>(1,000</li> <li>(1,000</li>     &lt;</ul>                                                                                                    | <b>唐報</b><br>2000<br>2000<br>2000<br>0400<br>0000<br>-2000<br>-2000<br>-2000<br>-2000<br>-2000                                                                                                    |                                                                                                    |  |
|                                                                                                    | <ul> <li>(左) 2.000</li> <li>(左) 2.000</li> <li>(左) (方前:大林村朝祭(徐を点))</li> <li>(左) (前前(左) (な))</li> <li>(左) (前前(左) (な))</li> <li>(左) (前前(左) (な))</li> <li>(左) (前前(左) (な))</li> <li>(左) (前前(右))</li> <li>(左) (前前(右))</li> <li>(左) (前前(右))</li> <li>(左) (前前(右))</li> <li>(左) (前前(右))</li> <li>(左) (前前(右))</li> <li>(右) (前前(右))</li> <li>(右) (前前(右))</li> <li>(右) (前前(右))</li> <li>(右) (前前(右))</li> <li>(右) (前前(右))</li> <li>(右) (前(右))</li> <li>(右) (前(右))</li> <li>(右) (前(右))</li> <li>(右) (前(右))</li> <li>(右) ((右))</li> <li>(右) ((右))</li> <li>(右) ((右))</li> <li>(右) ((右))</li> <li>(右) ((右))</li> <li>(右) ((右))</li> <li>(右) ((右))</li> <li>(右) ((右))</li> <li>(右) ((右))</li> <li>(右) ((右))</li> <li>(右) ((右))</li> <li>((右) ((右)))</li> <li>((右) ((右)))</li> <li>((右) (((d))))</li> <li>((d) (((d))))</li> <li>((d) ((((d)))))</li> <li>((d) ((((((d))))))</li> <li>((d) ((((((((((((((((((((((((((((((((((</li></ul>                                                                                                    | <b>清報</b><br>2000<br>2000<br>0400<br>-2000<br>-2000<br>-2000<br>-2000<br>-2000<br>-2000<br>-2000                                                                                                    |                                                                                                    |  |
| 由出した純細<br>な配/標準編集、勾配/抽幅量<br>勾配 -20 20<br>編集(左) 2000 標準編録<br>計算方式 ●比例 ○高次数物線(起き<br>No.1+17.44 37.444<br>No.2+5.423 45.423<br>No.2+7.444 47.444<br>No.2+5.423 45.423<br>No.2+7.444 47.444<br>No.2+3.444 47.444<br>No.2+3.444<br>No.2+3.444 47.444<br>No.2+3.444<br>No.2+3.44 | <ul> <li>(古) 2000</li> <li>(古) 2000</li> <li>(古) 二の前次数対称線(総点)</li> <li>(左) 技術(左) 20</li> <li>(左) 技術(左) 20</li> <li>(左) 技術(左) 20</li> <li>(左) 技術(左) 20</li> <li>(左) 技術(左) 20</li> <li>(左) 2000</li> <li>(五) 2000</li> <li>(五) 2000</li> <li></li></ul>                                                                                                    | <b>清報</b><br>2000<br>2000<br>0400<br>-2000<br>-2000<br>-2000<br>-2000<br>-2000<br>-2000<br>-2000<br>-2000<br>-2000<br>-2000                                                                                                    |                                                                                                    |  |
| 由出した純細<br>な配ノ律準編員、公配ノ拉幅量<br>公配ノ律準編員<br>公配ノ推幅量<br>公配ノ推幅量<br>公配ノ<br>福賀(左) 2000 標準幅超<br>計算方式 ●比例 ○高次放物線(起き<br>水の 0000<br>No.1+1744 37,444<br>No.2+5,423 45,423<br>No.2+7,444 47,444<br>No.2+9,444 47,444<br>No.2+9,44 49,444<br>No.2+9,44 49,444<br>No.2+9,44 49,444<br>No.2+9,44 49,444<br>No.2+9,44 49,444<br>No.2+9,44 181,104<br>No.9+1,404 181,104<br>No.9+1,104 181,104<br>No.9+1,104 181,104<br>No.1+1,8295 238,285<br>No.12+7,224 241,224                                                                                                    | 法計論未来         2.000           5)         ○高次放け物銀(総点)           (左)         北畑(左)         な)           -2.000         0.000           -2.000         0.000           -2.000         0.000           -2.000         0.000           -2.000         0.000           -2.000         0.000           -2.000         0.000           -2.000         0.000           -2.000         0.000           -2.000         0.000           -2.000         0.000           -2.000         0.000           -2.000         0.000           -2.000         0.000           -2.000         0.000           -2.000         0.000           -2.000         0.000           -2.000         0.000                                                                                                    | <b>清報</b><br>2000<br>2000<br>0400<br>0400<br>0000<br>-2000<br>-2000<br>-2000<br>-2000<br>-2000<br>-2000<br>-2000<br>-2000<br>-2000<br>-2000<br>-2000<br>-2000                                                                                                    | *EM/E/B     *EM/E/B     *EM/E/B     **     **     **     **     **     **     **     **     **     **     **     **     **     **     **     **     **     **     **     **     **     **     **     **     **     **     **     **     **     **     **     **     **     **     **     **     **     **     **     **     **     **     **     **     **     **     **     **     **     **     **     **     **     **     **     **     **     **     **     **     **     **     **     **     **     **     **     **     **     **     **     **     **     **     **     **     **     **     **     **     **     **     **     **     **     **     **     **     **     **     **     **     **     **     **     **     **     **     **     **     **     **     **     **     **     **     **     **     **     **     **     **     **     **     **     **     **     **     **     **     **     **     *     <                                                                                                    |  |
|                                                                                                    | b     b     b     b     c     c | Image: Non-Section 1           2000           2000           2000           2000           2000           2000           2000           -2000           -2000           -2000           -2000           -2000           -2000           -2000           -2000           -2000           -2000           -2000           -2000           -2000           -2000           -2000           -2000           -2000           2000           2000                                                                                                    | */// * Mikely     */// *     */// *     */// *     */// *     */// *     */// *     */// *     */// *     */// *     */// *     */// *     */// *     */// *     */// *     */// *     */// *     */// *     */// *     */// *     */// *     */// *     */// *     */// *     */// *     *// *     *// *     *// *     *// *     *// *     *// *     *// *     *// *     *// *     *// *     *// *     *// *     *// *     *// *     *// *     *// *     *// *     *// *     *// *     *// *     *// *     *// *     *// *     *// *     *// *     *// *     *// *     *// *     *// *     *// *     *// *     *// *     *// *     *// *     *// *     *// *     *// *     *// *     *// *     *// *     *// *     *// *     *// *     *// *     *// *     *// *     *// *     *// *     *// *     *// *     *// *     *// *     *// *     *// *     *// *     *// *     *// *     *// *     *// *     *// *     *// *     *// *     *// *     *// *     *// *     *// *     *// *     *// *     *// *     *// *     *// *     *// *     *// *     *// *     *// *     *// *     *// *     *// *     *// *     *// *                                                                                                    |  |
|                                                                                                    | br 余泉 形     control     control     contro     control     control     control     control     control  | Image: Non-Section 1000           2000           2000           2000           2000           2000           2000           2000           -2000           -2000           -2000           -2000           -2000           -2000           -2000           -2000           -2000           -2000           -2000           -2000           -2000           -2000           -2000           -2000           -2000           -2000           -2000           -2000           -2000           -2000           -2000           -2000           -2000           -2000           -2000           -2000           -2000           -2000           -2000           -2000           -2000           -2000           -2000           -2000           -2000           -2000                                                                                                    | **##@B#2#@T     **##@B#2#@T     2.02     7.980       * ###     **#     2.02     7.980       F 勾配摺付図の     各変化点・数値を       マウスで選択                                                                                                    |  |
| 由出したに総定     (法定/推進準備員、公定/推進準備     (法定/推進準備員、公定/推進準備     (主)     (二20)     (准準備)     (注)     (二20)     (准準備)     (注)     (二20)     (准準備)     (注)     (二20)     (准準備)     (二20)     (二20)     (                                                                                                    | br 余泉 形     control     control     contro     control     control     control     control     control  | Image: Text of the second second se | *###ZB#####     *###ZB#####     *###ZB#####     *###ZB#####     *###ZB#####     *###ZB#####     *###ZB#####     *###ZB#####     *###ZB#####     *###ZB#####     *###ZB#####     *###ZB#####     *###ZB######     *###ZB######     *###ZB######     *###ZB#######     *###ZB######     *###ZB#################################                                                                                                    |  |
| 由出したに縦<br>な配/標準幅負、勾配/拡幅量<br>な配                                                                                                    | (法) 2,000 (法) (本) (本) (本) (本) (本) (x) (x) (x) (x) (x) (x) (x) (x) (x) (x                                                                                                    | Image: The system           2000           2000           2000           2000           2000           2000           2000           2000           2000           2000           2000           -2000           -2000           -2000           -2000           -2000           -2000           -2000           -2000           -2000           -2000           -2000           -2000           -2000           -2000           -2000           -2000           -2000           -2000           -2000           -2000           -2000           -2000           -2000           -2000           -2000           -2000           -2000           -2000           -2000           -2000           -2000           -2000           -2000           -2000           -2000           -2000           -2000                                                                                                    | #Well     ************************************                                                                                                    |  |

# 3.3D設計データの作り方

Step4 横断要素の抽出と構成点接続

### 横断要素抽出

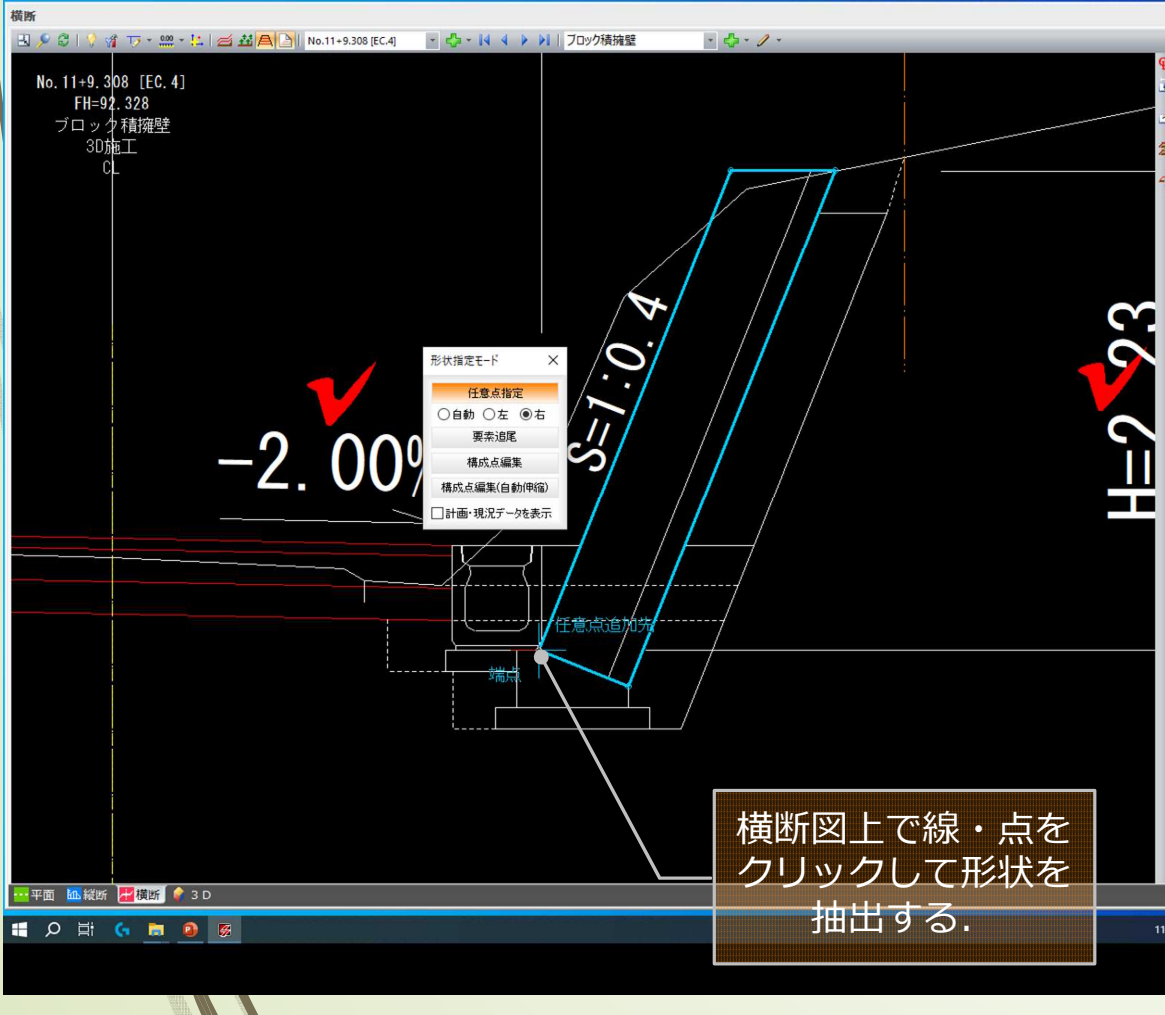

### 構成点接続

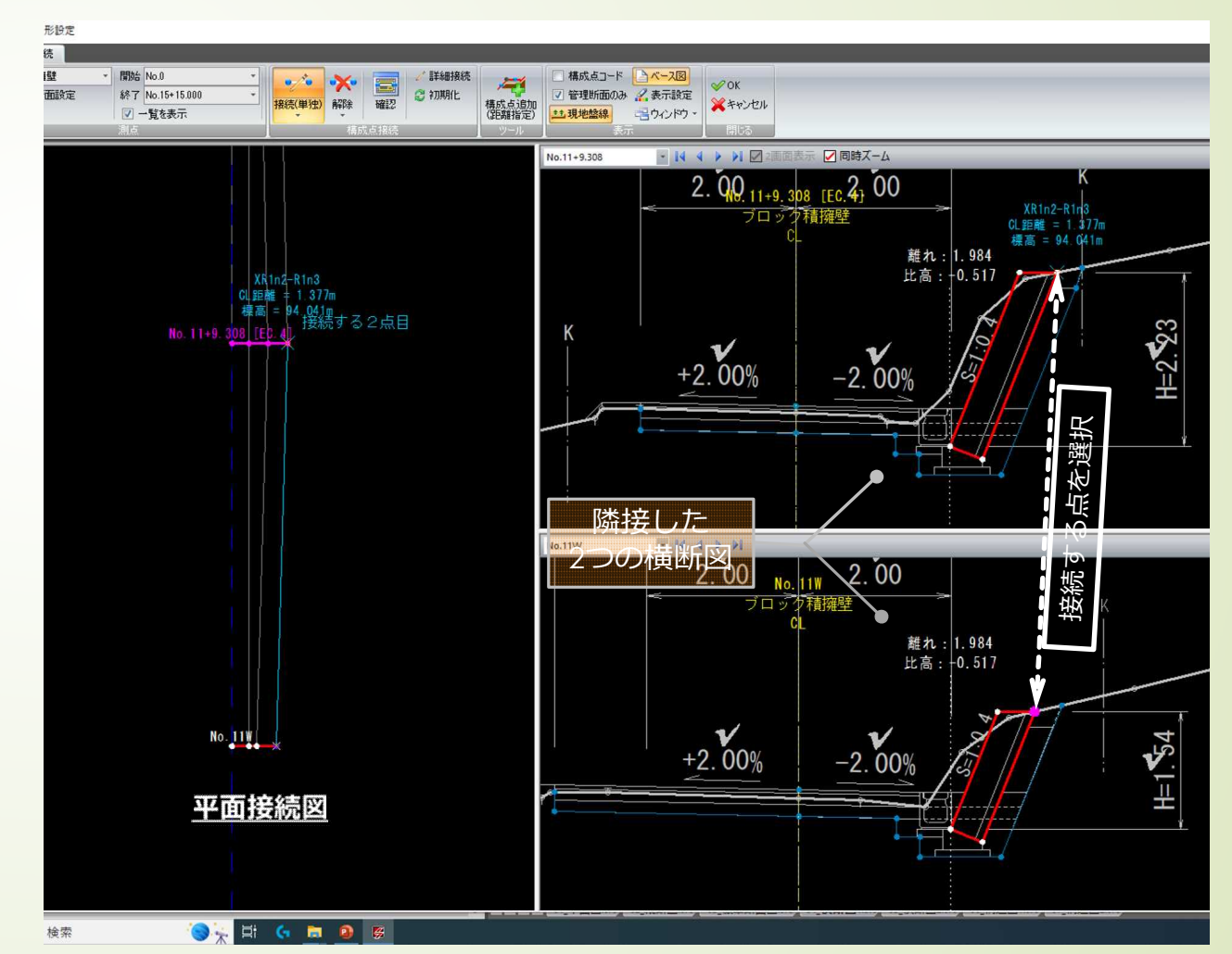

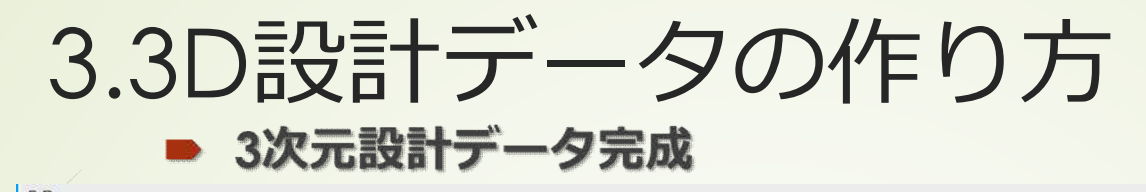

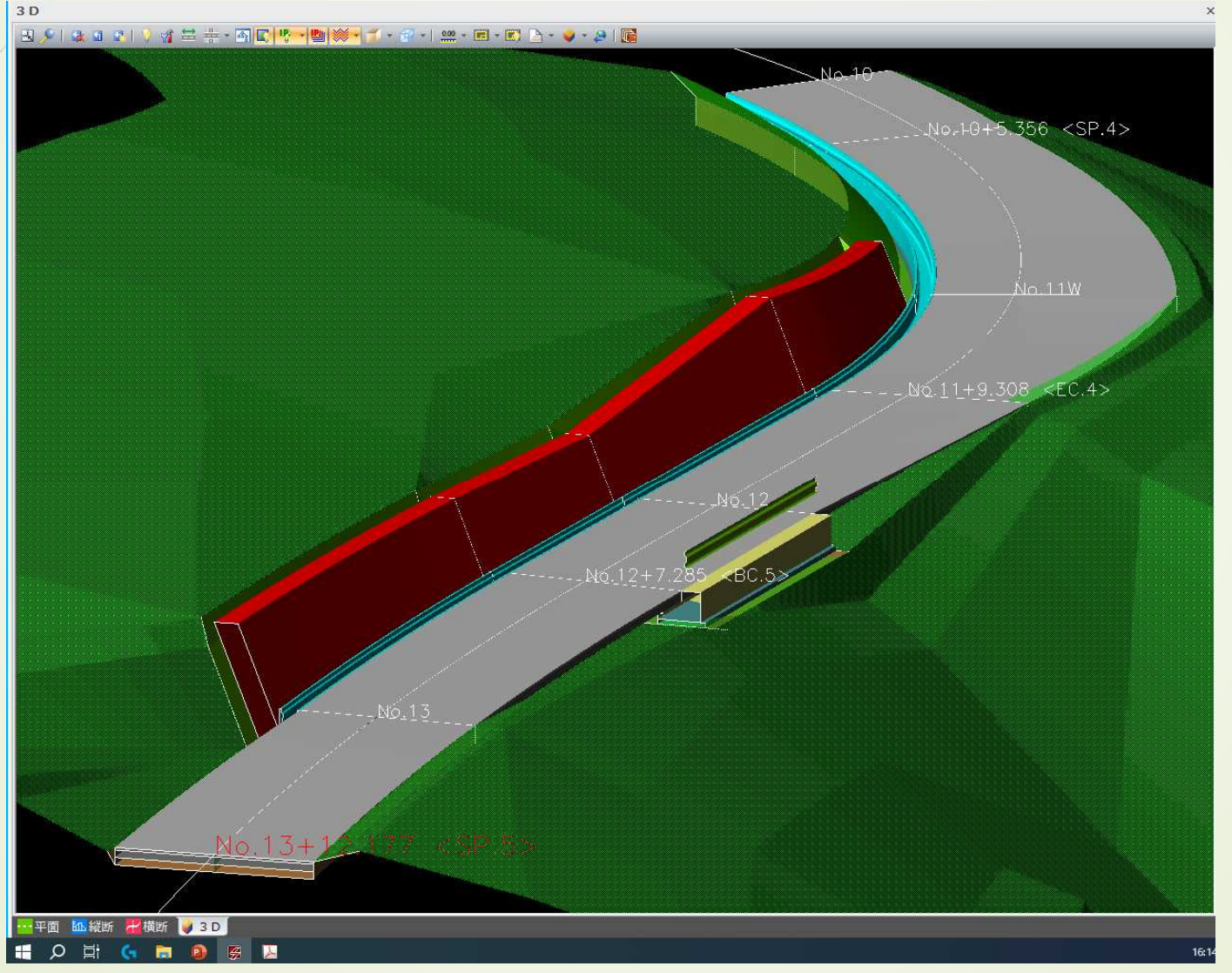

### 3.3D設計データの作り方 ■ 3次元設計データ作成動画

/

動画概要

- ▶ 実際の操作している画面を録画した物
- ▶ 録画ソフトの都合上1モニタで作業している

(実際の業務では2モニタで作業)

- 15分以内に収める為に ・ 横断図を3測点に削減
  - ・所々チェック機能を使用しない
  - ・細かい誤差は無視している

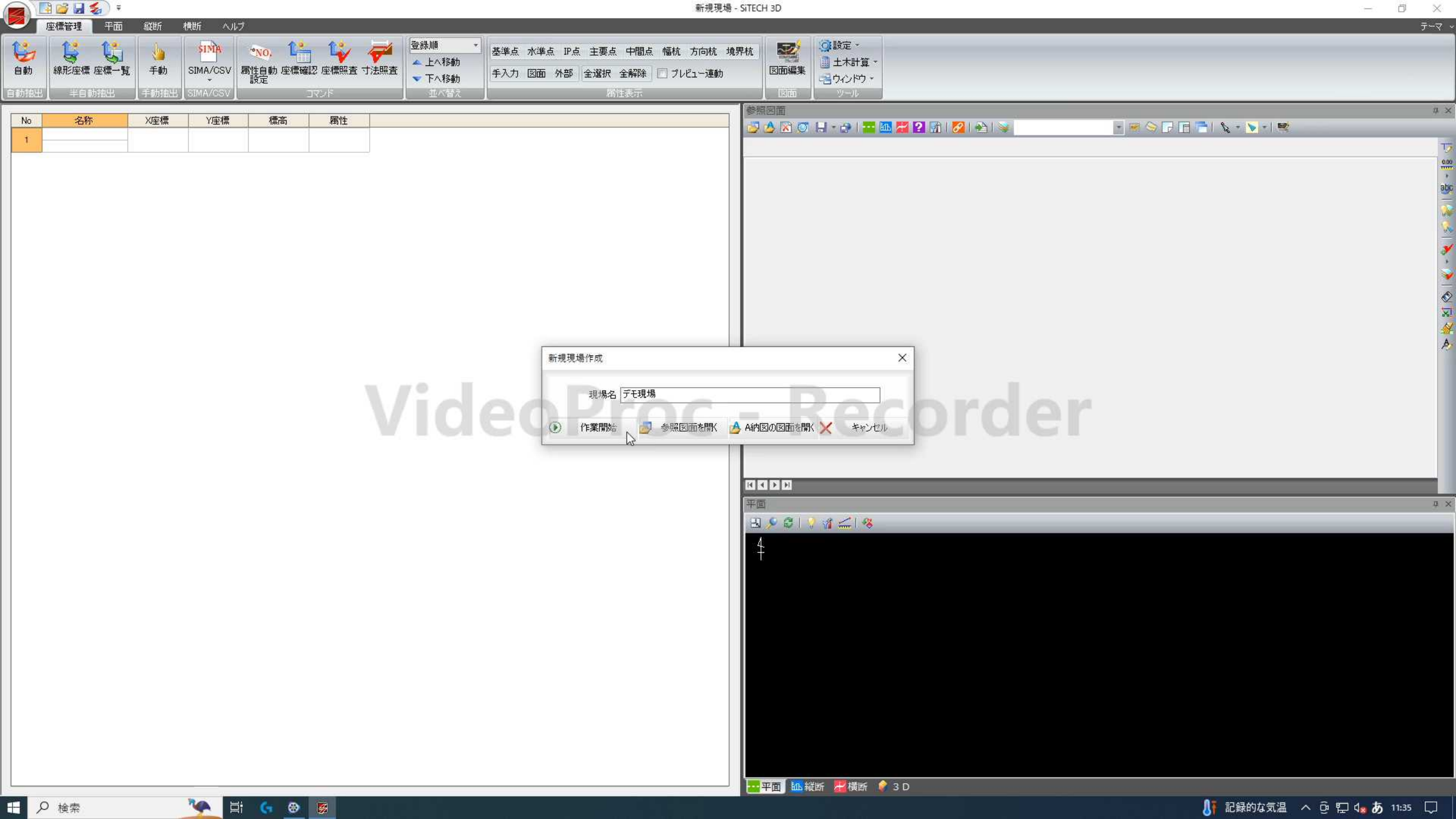

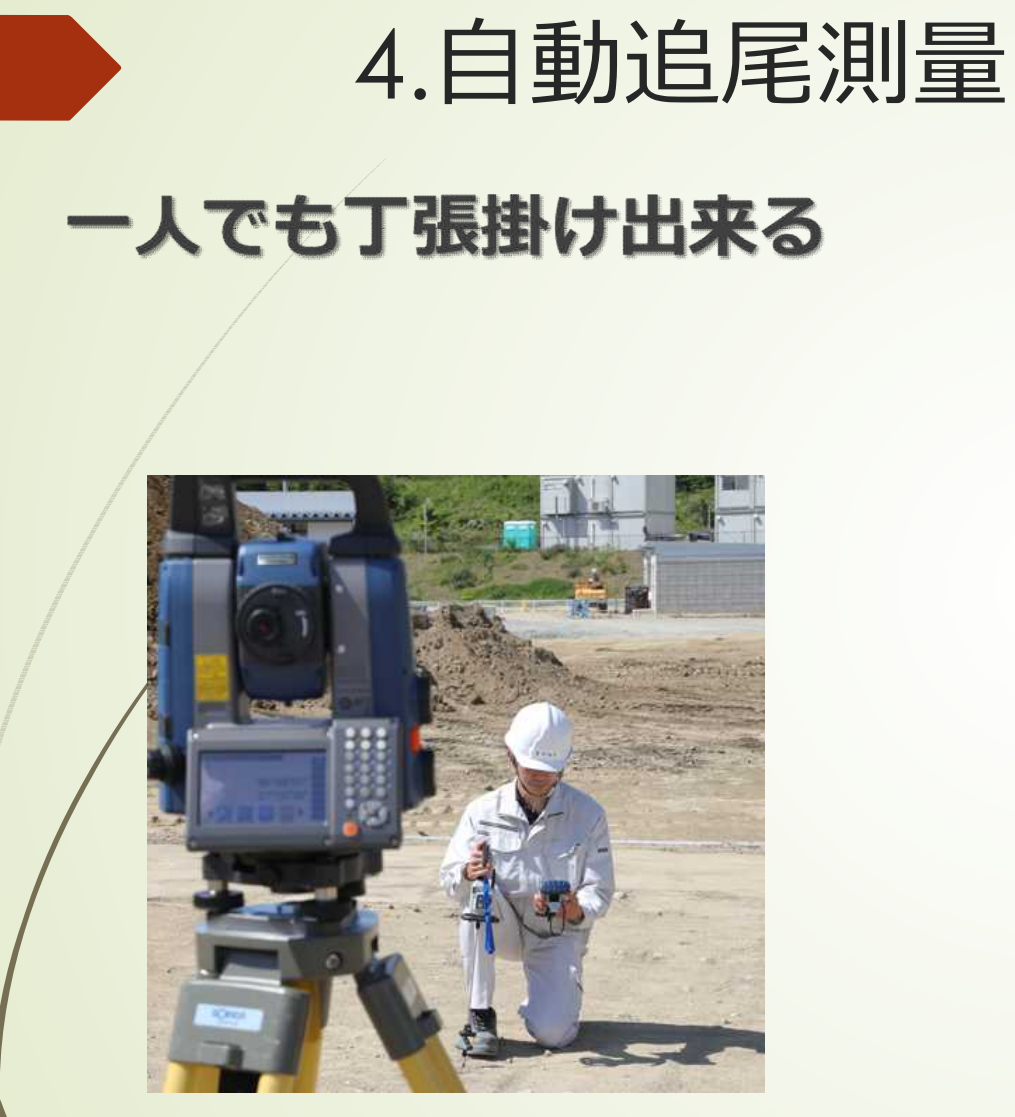

## ターゲットロストしやすい 演算ミスがたまにある

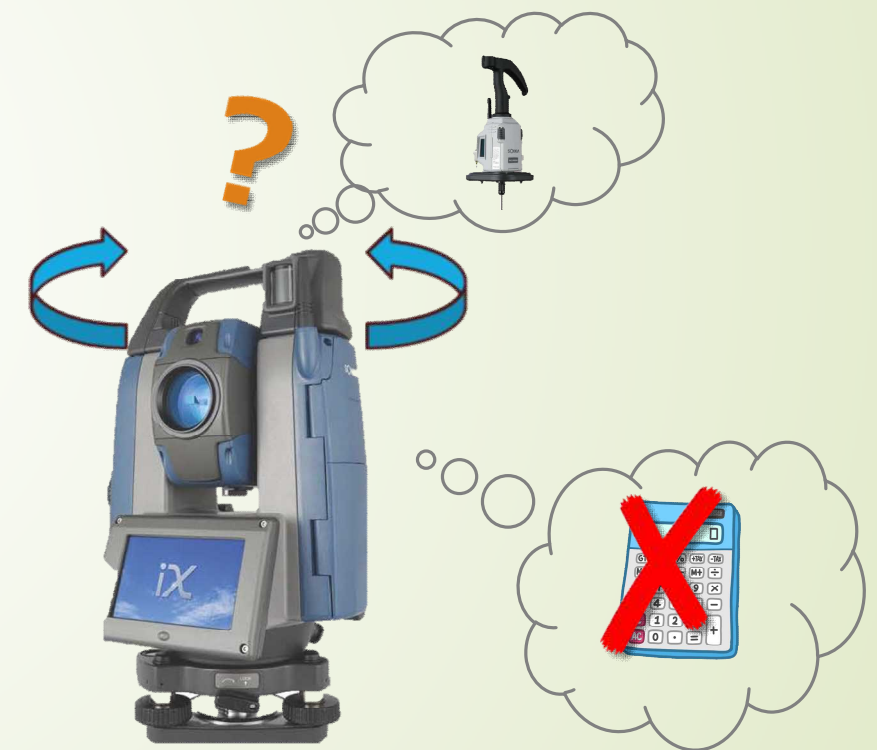

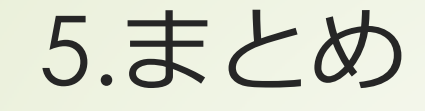

- 3次元設計データの作成は慣れれば難しくない
- 難しくはないが、時間がかかる
- 中心線形に沿わない構造物などは再現が難しい
- ■自動追尾TSは一人で測量できるが、時間がかかる
- 3次元施工データをより活用できるのはやはりMC/MG 一方でスマートフォン側の演算ミスがあるような挙動が 見られた為、定期的なキャリブレーションを行うなどの 工夫が必要